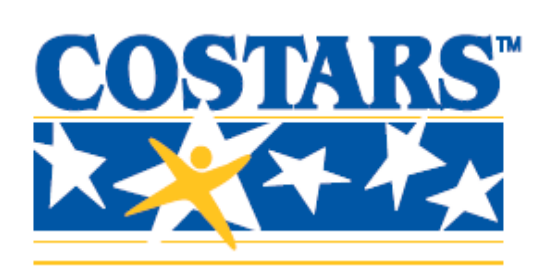

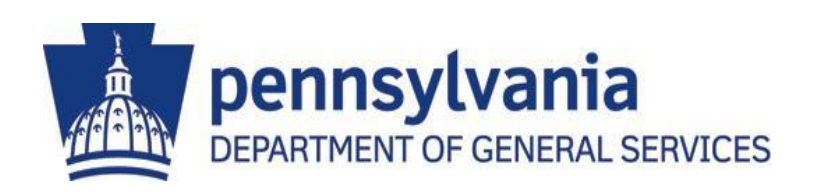

# COSTARS Vendor Information and System Training

December 2013

## Contents

| Торіс                                | Page Number |
|--------------------------------------|-------------|
| COSTARS Program Overview             | 3           |
| COSTARS System Overview & Navigation | 7           |
| View/Edit Contract Details           | 12          |
| Vendor Fees Payment                  | 14          |
| Report Sales Data                    | 17          |
| Access Member Contact Information    | 23          |
| COSTARS Contact Information          | 25          |

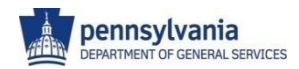

# **COSTARS** Program Overview

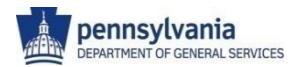

# What is COSTARS?

COSTARS is the Commonwealth of Pennsylvania's cooperative purchasing program administered by the Department of General Services (DGS) Bureau of Procurement (BOP).

The COSTARS program provides registered local public procurement units (LPPU) as well as state-affiliated entities within the Commonwealth (together "members") and suppliers (or "vendors") a tool to find and do business with each other effectively through the use of a contract established by DGS.

This approach to cooperative purchasing leverages the purchasing power of thousands of local entities, combined with the state, to obtain more competitive pricing and choice than individual purchasers might be able to obtain on their own, while eliminating the time and expensive costs of public bidding procedures, and at the same time, providing increased opportunities for thousands of businesses of all sizes in all locations, to compete for millions of dollars of LPPU business.

A local public procurement unit (LPPU) is defined as:

- any political subdivision,
- any public authority,
- any tax exempt, nonprofit education or public health institution or organization,
- any nonprofit fire company, nonprofit rescue company, nonprofit ambulance company
- and to the extent provided by law, any other entity, including a council of government or an area government, that expends public funds for the procurement of supplies and services.

More than 7,800 members are currently taking advantage of existing Commonwealth and COSTARS contracts, including commodities such as furniture, office supplies, sodium chloride (road salt), vehicles, IT hardware and software, and laboratory and medical supplies.

It is estimated that COSTARS members spend more than \$650 million per year using the COSTARS program. Our goal is to produce contracts with competitive pricing, while providing increased opportunities for suppliers and eligible participants.

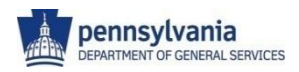

#### What are the benefits of being a COSTARS vendor?

Additional Business Opportunities —

There are more than 7,800 COSTARS members taking advantage of existing contracts by purchasing more than \$650 million in goods and services annually. A complete list of currently registered COSTARS members, with contact information, can be accessed by COSTARS suppliers through the COSTARS website.

- <u>COSTARS Brand</u>— COSTARS-authorized suppliers may use the trademarked COSTARS name and logo in their marketing materials, in accordance with contract terms and conditions.
- Flexibility— COSTARS-exclusive contracts do not dictate any specific lists of items. Rather, a bidder may offer any type or number of items within the scope of the contract. Resellers may bid as many product lines as their manufacturers authorize them to sell. A supplier may supplement its original bid to provide pricing for additional items within the scope of the contract or to remove items or services it no longer wishes to offer at any time. A supplier may adjust its pricing under certain circumstances in accordance with the contract terms and conditions. Suppliers may offer their products state-wide or limit their market area to certain counties.

- Ancillary Services—Certain COSTARS-exclusive contracts enable a supplier to offer ancillary services in conjunction with the products it provides to a purchaser. Sample ancillary services include, but are not limited to, training and post-warranty support and maintenance.
- <u>Dealer Network</u>—All COSTARSexclusive contracts enable a supplier to offer contract items through its designated local dealer network.
- <u>Negotiate</u>—Suppliers are able to negotiate prices with members for less than bid prices.
- <u>Reduced Costs</u>—The COSTARS process eliminates the need and cost of a formal advertised bidding process. Local governmental units are required to pay within 30 days.
- Sell Quality, not just price!

#### EXAMPLES OF COSTARS EXCLUSIVE CONTRACTS

- Furniture
- Food
- IT hardware
- Copiers
- · Janitorial supplies
- Software
- · Voting systems
- · Fire/EMS vehicles and supplies
- Office supplies
- Printing and graphic services
- Maintenance, repair equipment
- Toiletries
- Recreation and fitness equipment
- Water and waste-water treatment
- Waste, recycling containers
- LED signals
- Medical supplies
- · Laboratory supplies
- Vehicles
- Energy Conservation Supplies
- Groundskeeping maintenance

For a complete listing of all contracts available for vendors to bid on, please go to our Web site at

www.dgs.state.pa.us/costars

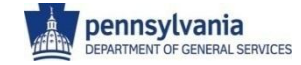

# **General Provisions for Suppliers**

COSTARS vendors, or potential vendors, should be aware of the general provisions listed below.

- Supplier Registration—Suppliers are required to register their business in the PA Supplier Portal and receive a six-digit vendor number as a prerequisite to bidding on a state agency or COSTARS Contract. The Supplier Registration process is available at <u>www.pasupplierportal.state.pa.us</u>. Although it is a prerequisite, registering and receiving a vendor number <u>does not mean</u> a supplier has been awarded a contract and is able to sell to COSTARS members. To become a COSTARS supplier, one needs to respond to bidding opportunities that are published on the DGS COSTARS or eMarketplace webpages and be awarded a contract.
- <u>Bidding Opportunities</u> All COSTARS-exclusive contract bidding opportunities are published on the DGS COSTARS web-pages. DGS does not post on its
  website any one particular COSTARS member's request to contract for a specific purchase. Any contract that DGS bids as a COSTARS-exclusive contract is
  available for use to *all* COSTARS members.
- <u>Solicitations</u> DGS uses the Competitive Sealed Bidding process to establish COSTARS-exclusive contracts. Suppliers participate in the COSTARS Program as contractors by submitting a responsible and responsive bid to a COSTARS Invitation for Bids (IFB) to receive a COSTARS-exclusive contract award by completing the Bid Item Workbook embedded in the solicitation.
- Facsimile Bids Facsimile Bids are not accepted.
- Electronic Bidding Electronic bidding is not available for COSTARS-exclusive contracts. However, the bidder should include in its hard-copy (printed) bid package an electronic submission of all offered items and pricing on a CD.
- Bid Opening Date All COSTARS-exclusive contract bidding opportunities are continuous. Continuous bidding permits prospective suppliers to submit a bid on a COSTARS-exclusive contract at any time, instead of waiting for a supplemental bidding opportunity. Bids will be accepted on any given Commonwealth business day. Any bid received after the Bid Opening Time (1:30 PM Eastern) will be opened on the next Commonwealth business day.
- Multiple Awards DGS awards COSTARS-exclusive contracts to <u>all</u> responsible and responsive bidders. Because everyone who is responsible and responsive will be awarded a contract, DGS will not compare bidders' pricing submittals for COSTARS-exclusive procurements. Although pricing will not be a factor in contract award, pricing may be a consideration when members select a contractor and place their orders. Consequently, each bidder should present their very best response to an IFB.
- Administrative Fee Suppliers are required to pay the appropriate fee in each contract period, for each COSTARS-exclusive contract, and according to the following criteria:

| Bidder-Contractor Classification  | Required Fee |
|-----------------------------------|--------------|
| DGS Self-Certified Small Business | \$500        |
| All Other Bidders-Contractors     | \$1,500      |

Right-to-Know Law – The Pennsylvania Right-to-Know Law, 65 P.S. §§ 67.101-3104, applies to COSTARS-exclusive contracts. This legislation requires most state contracts, including COSTARS-exclusive contracts, to be available for public viewing on an internet website. To comply with this legislation, COSTARS-exclusive contracts are published within the <u>COSTARS Members Area</u> of the COSTARS web-pages and are also accessible from the PA <u>eMarketplace</u> web-pages. This means that you are able to view your competitors' COSTARS-exclusive contracts and they are able to view yours.

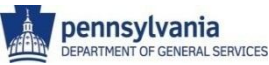

# **COSTARS System Overview & Navigation**

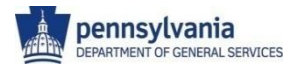

# Login – DGS Website

Suppliers access the COSTARS website through the DGS website. *Follow the steps below to navigate to the COSTARS website*. **Use Internet Explorer 6.0 through 8.0 only**.

Navigate to the DGS COSTARS page using your Internet Browser: <u>www.costars.state.pa.us</u>. Alternatively, navigate to the DGS home page at www.dgs.state.pa.us, click **Procurement** in the top, right menu, then click **COSTARS** in the left menu)

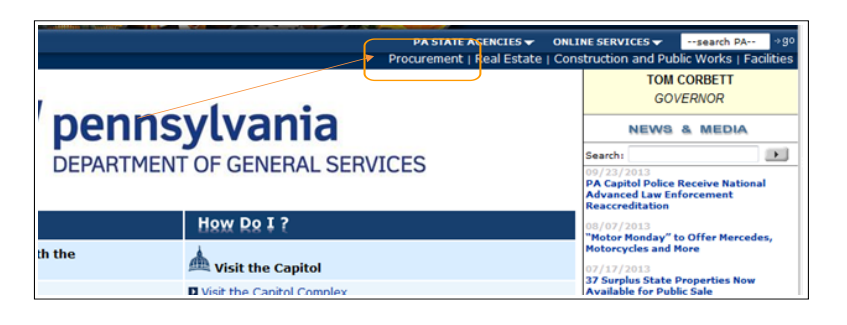

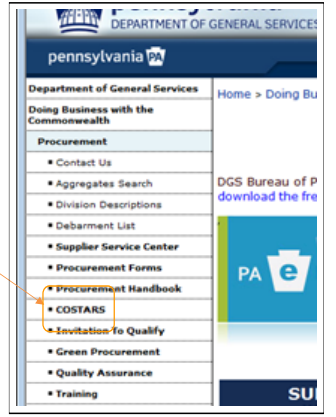

2. Click the **Suppliers** button in the middle of the screen

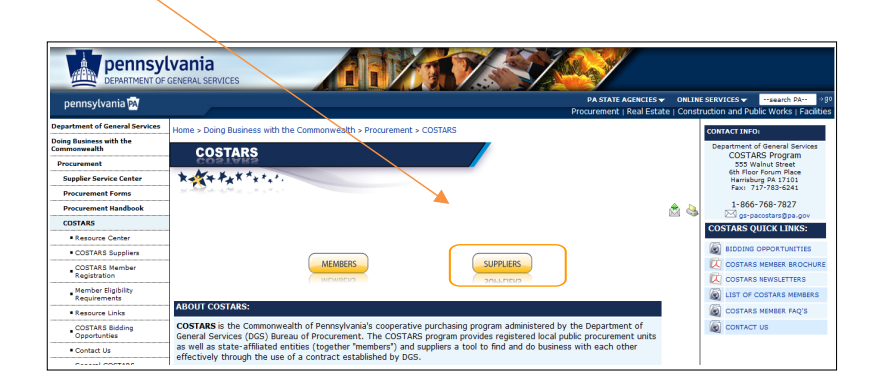

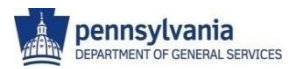

## Login from the PA Supplier Portal

#### 3. Click the Access the Supplier Gateway link.

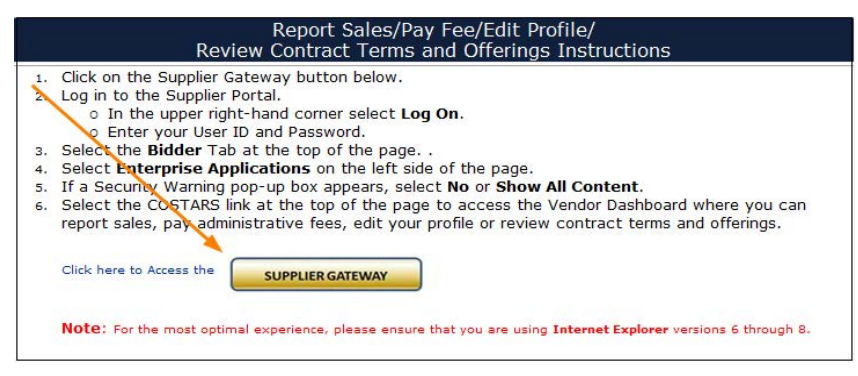

4. Click Log On in the top right hand side of the screen. Login with your credentials.

| Search Q Log on<br>ler Potal Kone Fut Screen                                                                                                    | Welcome Pennsylvania Suppliers! The Pennsylvania<br>Supplier Portal will be unavailable on <b>Tuesdays and</b><br><b>Thursdays from 8:00 PM - 9:00 PM Eastern Time</b><br><b>for regular system maintenance</b> . During this time,<br>the system is not available for transactions including<br>new registrations, supplier record maintenance, and<br>bidding. Thank you for your patience. | Note: If you forget<br>your User Name or<br>Password, call the               |
|----------------------------------------------------------------------------------------------------|----------------------------------------------------------------------------------------------------|------------------------------------------------------------------------------|
|                                                                                                    |                                                                                                    |                                                                              |
| Welcome to the Pennsylvania Supplier Portal                                                                                                    |                                                                                                    | 1.077.435.7303                                                               |
| IMPORTANT SYSTEM NOTICE TO SUPPLIERS<br>The Commonwealth is upgrading its Supplier Relationship Management (SRM) procurement system on<br>October 29, 2013. This upgrade is occurring to take advantage of new functionalities and gain greater<br>efficiencies. However, it will require a "blackout period" for the Vendor Portal from October 18, 2013 at 5:00<br>PM Eastern Standard Time until October 29, 2013 during which the Vendor Portal will not be available, bids<br>will not be solicited electronically, and vendors will not be able to register, revise company profiles or | User * Password * Logon Problems? <u>Bacelace Pasaword</u> Forgot your User D? Contact the Payable Service Cal Center at 877-453-7363 - option 1 of meni <u>BAL-PSC SRMPORTAL Grap opy</u>                                                                                                    | Option 1. To Reset<br>your password click<br>on the Replace<br>Password link |

5. Click on the Bidder tab at the top of the screen.

| pennsylvania 🚧          |                                                                      |
|-------------------------|----------------------------------------------------------------------|
| Vendor Administrator    | Bidd r                                                               |
| Administration          |                                                                      |
|                         | Vendor Administrator > Administration > Welcome Vendor Administrator |
| Welcome Vendor Administ | rator                                                                |

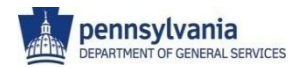

# Login from the PA Supplier Portal - continued

6. Click Enterprise Applications on the left menu. When the Security Warning Pops-up, Click the No. If there is no Security Warning, look on the bottom of the page for the Only Secure Content is displayed error box. Click Show All Content. If you do not see a Security Warning or error box and your page is blank with no pop-up, please disable pop-up blockers in your browser. Note: You must use Internet Explorer 6.0 through 8.0 only.

| Pennsylvania (M)       Vendor Administrator       Bidder       Bidder       Welcome Bidder       • Welcome Bidder       • Search/Submit a Bid       • Enterprise Applications | Security Warning         Do you want to view only the webpage content that was delivered securely?         This webpage contains content that will not be delivered using a secure HTTPS connection, which could compromise the security of the entire webpage.         More Info       Yes | Note: If you click Show<br>All Content the Portal<br>will take you back to the<br>Vendor Administrator<br>Tab. Simply Click<br>Bidder and Enterprise<br>Applications again to get |
|----------------------------------------------------------------------------------------------------|----------------------------------------------------------------------------------------------------|----------------------------------------------------------------------------------------------------|
| Supplier Service Center  Only secure con                                                                                                    | ntent is displayed. What's the risk?                                                                                                    | Show all content to the screen below.                                                                                                    |

7. Under the Welcome to the Enterprise Application Portal, click the link to the COSTARS system.

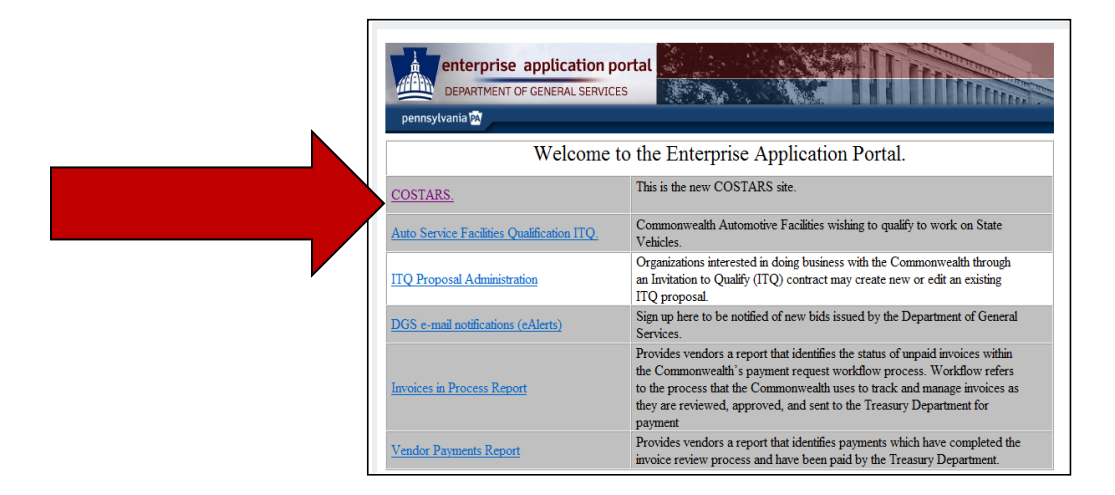

8. You will be logged into COSTARS and directed to the Welcome to COSTARS screen (shown on next page).

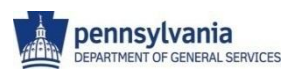

# **COSTARS Supplier Gateway**

Home

Sales Report Contract Det

Welcome to the COSTARS Supplier Gateway area! There are four main sections to the COSTARS home page. Review each box to learn more about these components.

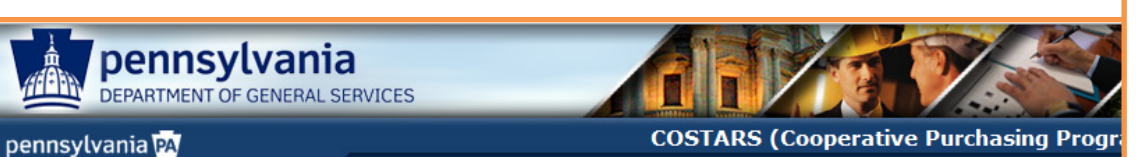

Website Header: The website header identifies the COSTARS system. It includes the vendor's name once logged into the system. A login/logoff button controls security to the site. Remember to logoff after each session in COSTARS.

| No Contracts Due For Renewal or Payment. |                                             |            |                       |  |
|------------------------------------------|---------------------------------------------|------------|-----------------------|--|
|                                          | CONTRACTS                                   |            |                       |  |
| contract #                               | Contract Description                        | End Date   |                       |  |
| 4400010458                               | Passenger Vehicles<br>Contract - Supplement |            | <u>Repor</u><br>Sales |  |
| <u>013-106</u>                           | Emergency Responder<br>Vehicles             | 05/14/2015 | <u>Repor</u><br>Sales |  |
| 4400006415                               | Police & Specialty                          | 09/30/2011 | Repor                 |  |

The left side navigation menu provides links to

Sales Reporting: Allows you to enter sales data

update the contact information for each contract.

Contract Details: Review the details and

**COSTARS Member List:** This is a member

search function including export to excel of all

the system functionality.

Home: Returns you to this screen.

or upload data for each contract.

member contact information.

WILCOME TO COSTARS SUPPLIER GATEWAY!

| Y CONTRA                                            | CTS DUE FOR SALES REP                                                                                                    | ORTING                             |                                                                                   |     |
|-----------------------------------------------------|----------------------------------------------------------------------------------------------------|------------------------------------|-----------------------------------------------------------------------------------|-----|
| Contract #                                          | Contract Description                                                                                                    | End Date                           |                                                                                   |     |
| 400010458                                           | Passenger Vehicles<br>Contract - Supplement                                                                                                    |                                    | <u>Report</u><br><u>Sales</u>                                                     |     |
| )13-106                                             | Emergency Responder<br>Vehicles                                                                                                    | 05/14/2015                         | <u>Report</u><br><u>Sales</u>                                                     |     |
| 400006415                                           | Police & Specialty<br>Vehicles                                                                                                    | 09/30/2011                         | <u>Report</u><br><u>Sales</u>                                                     |     |
|                                                     |                                                                                                    | Reported                           | Sales Journal                                                                     |     |
|                                                     |                                                                                                    |                                    |                                                                                   | ' I |
|                                                     |                                                                                                    |                                    |                                                                                   |     |
| Y CLOSED,                                           | REJECTED CONTRACTS                                                                                                    |                                    |                                                                                   | •   |
| Y CLOSED                                            | REJECTED CONTRACTS                                                                                                    | n End<br>Date                      |                                                                                   |     |
| Y CLOSED,<br>Contract #<br>1400007502               | <b>(REJECTED CONTRACTS</b><br>Contract Description<br>Lt Duty Pickup Trucks an<br>Cargo Vans                                                                | n End<br>Date<br>d                 | <u>Report</u><br><u>Sales</u>                                                     |     |
| Y CLOSED,<br>Contract #<br>1400007502               | <b>(REJECTED CONTRACTS</b><br><b>Contract Description</b><br>Lt Duty Pickup Trucks an<br>Cargo Vans<br>Passenger Vehicles Contr                             | d End<br>Date                      | Report<br>Sales<br>Report<br>Sales                                                |     |
| Y CLOSED,<br>Contract #<br>1400007502<br>1400007630 | <b>(REJECTED CONTRACTS</b><br><b>Contract Description</b><br>Lt Duty Pickup Trucks an<br>Cargo Vans<br>Passenger Vehicles Contr<br>Passenger Vehicles Contr | e End<br>Date<br>d aract aract     | Report<br>Sales       Report<br>Sales       Report<br>Sales       Report<br>Sales | -   |
| Y CLOSED,<br>Contract #<br>1400007502<br>1400007630 | <b>(REJECTED CONTRACTS</b><br><b>Contract Description</b><br>Lt Duty Pickup Trucks an<br>Cargo Vans<br>Passenger Vehicles Contr<br>Passenger Vehicles Contr | e End<br>Date<br>d act<br>ract act | Report<br>Sales       Report<br>Sales       Report<br>Sales                       | -   |
| Y CLOSED,<br>Contract #<br>1400007502<br>1400007630 | <b>(REJECTED CONTRACTS</b><br><b>Contract Description</b><br>Lt Duty Pickup Trucks an<br>Cargo Vans<br>Passenger Vehicles Contr<br>Passenger Vehicles Contr | n End<br>Date<br>d<br>ract<br>ract | Report<br>Sales       Report<br>Sales       Report<br>Sales                       |     |
| Y CLOSED,<br>Contract #<br>1400007502<br>1400007630 | <b>(REJECTED CONTRACTS</b><br><b>Contract Description</b><br>Lt Duty Pickup Trucks an<br>Cargo Vans<br>Passenger Vehicles Contr<br>Passenger Vehicles Contr | e End<br>Date<br>d aract aract     | Report<br>Sales       Report<br>Sales       Report<br>Sales                       |     |

**Dashboard:** The vendor dashboard provides quick links to perform the required activities for each contract.

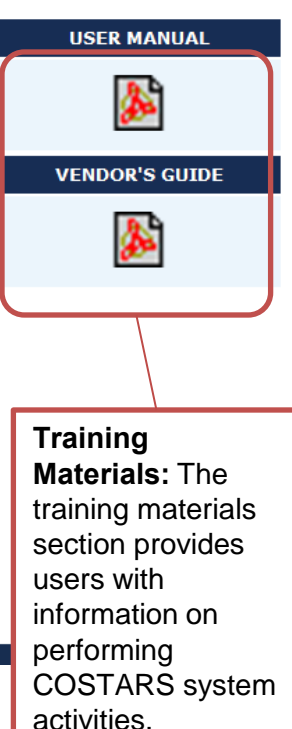

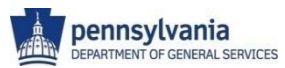

# View/Edit Contract Details

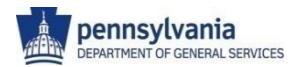

# **View/Edit Contract Details**

There are two ways to view contract information:

- 1. Click on any of the contract number links on the Vendor's Home Screen, or
- 2. Click the Contract Details link on the left navigation menu. If you navigate using this link you will have to choose which contract you'd like to view at the top of the *Contract Details* screen.

| Contract Details      |                          |                 |                       |  |
|-----------------------|--------------------------|-----------------|-----------------------|--|
| Contract Information  | Contract #Select         |                 |                       |  |
| Contract Number:      | 4400006415               | Effective Date: | Commodity Specialist: |  |
| Contract Description: | 4400007502<br>4400007630 | End Date:       | Contact Phone:        |  |
| Product Categories:   | 4400008610               |                 |                       |  |
| Ancillary Services:   | 14400010458              |                 |                       |  |

3. The contract details will appear. The website, address, address county, service area county and vendor contact details may all be updated at any time.

| DNTRACT DETAILS               |                                                  |                              |                                   |                                                   |                                    |             |                                                                                                    |      |
|-------------------------------|--------------------------------------------------|------------------------------|-----------------------------------|---------------------------------------------------|------------------------------------|-------------|----------------------------------------------------------------------------------------------------|------|
|                               | Contract # 013-106 - Emergency Respon            | nder Vehicles                |                                   |                                                   |                                    |             |                                                                                                    |      |
| ontract Information           |                                                  |                              |                                   |                                                   |                                    |             |                                                                                                    |      |
| Contract Numbe                | er: 013-106                                      |                              | Effective Date: 05/24             | /2012 Commodity Specialist:                       | Stacey Logan-Kent                  |             |                                                                                                    |      |
| Contract Descriptio           | n: Emergency Responder Vehicles                  |                              | End Date: 05/14                   | /2015 Contact Phone:                              | 717-787-2355                       |             |                                                                                                    |      |
| Product Categorie             | s: Fire trucks, including aerials, rescues       | s, engine-rescues, trucks, e | ngines, quads, quints, tankers, p | mper-tankers and brush trucks.; Pursuit certified | police vehicles.                   |             |                                                                                                    |      |
| Ancillary Service             | S: Extended Warranty; Hand Controls,<br>Training | Redundent Controls; Installa | ition; Preventive Maintenance Se  | vices; Special Delivery Arangments per Special Te | rms and Conditions; Special Letter | A link      | to the Vendor Contract and Contract                                                                              |      |
| Vendor Contrac                | et: 💼                                            |                              | Contract Overview:                |                                                   |                                    | / \ III IIX |                                                                                                    |      |
|                               |                                                  |                              |                                   |                                                   |                                    | Overvi      | iew are available to download and review                                                                         |      |
| ndor Details                  | 149919                                           |                              |                                   | DCS Cartified Small Rusiness                      |                                    | 01011       |                                                                                                    |      |
| * Vendor Na                   | me Day Chevrolet. Inc.                           |                              |                                   | Business Category:                                |                                    |             |                                                                                                    |      |
| * FEI                         | N# 25-1504942                                    |                              |                                   | Emergency Response                                |                                    |             |                                                                                                    |      |
| Web U                         | JRL www.dayfleet.com                             |                              |                                   | 24 Hours Emergency Service                        |                                    |             |                                                                                                    |      |
| *Addre                        | 1600Golden Mile Highway                          |                              |                                   | Address County Franklin                           |                                    |             |                                                                                                    |      |
|                               | Address Line 2                                   |                              |                                   |                                                   |                                    |             | In some instances, service county                                                                                |      |
|                               | Monroeville PA 💌 1514                            | 16                           |                                   |                                                   |                                    |             |                                                                                                    |      |
|                               |                                                  |                              |                                   |                                                   |                                    |             | information was not able to be trans                                                                             | sfer |
| * Service Area                | County Adams Allegheny                           | Armstrong Beaver             | Redford Rerks                     | Blair                                             |                                    |             |                                                                                                    |      |
| 5 S                           | elect All Bradford Bucks                         | Butler Cambria               | Cameron Carbon                    | Centre                                            |                                    |             | to the new system. Check your serv                                                                               | /ice |
|                               | Chester Clarion                                  | Clearfield Clinton           | Columbia Crawford                 | Cumberland                                        |                                    |             | to the new system. Oneok your ser                                                                                | 100  |
|                               | Dauphin Delaware                                 | Elk Erie                     | E Fayette Forest                  | E Franklin                                        |                                    |             | area county information and make any                                                                             |      |
|                               | Fulton Greene                                    | Huntingdon 🔲 Indiana         | Defferson Juniata                 | Lackawanna                                        |                                    |             | area county information and make any                                                                             |      |
|                               | Lancaster Lawrence                               | Lebanon Lehigh               | Luzerne Lycoming                  | C McKean                                          |                                    |             | corrections by Octobor 15 2013 Undatin                                                                           |      |
|                               | Mercer Mittlin                                   | Monroe Montgomer             | y Montour Northamptor             | Compared Semanat                                  |                                    |             | Conections by October 15, 2015. Optialin                                                                         | y yu |
|                               | Sullivan Susquebanna                             | Tioga Union                  | Venango Warren                    | Washington                                        |                                    |             | convice county information will anour that                                                                       |      |
|                               | Wayne Westmoreland                               | Wyoming York                 | Out of State                      |                                                   |                                    |             | service county information will ensure that                                                                      |      |
| Comme                         | nts                                              |                              |                                   |                                                   |                                    |             | manakana ang akla ta final yaya ang ang ang                                                                      |      |
|                               |                                                  |                              |                                   |                                                   |                                    |             | members are able to find your company w                                                                          | nen  |
| ndor Contact Details (At Leas | t One Contact)                                   |                              |                                   |                                                   |                                    |             | and the second second second second second second second second second second second second second second second |      |
| Contact Type*                 | First Name*                                      | Last Name*                   | Phone-Extn *                      | Fax                                               | Email Address                      |             | performing contract searches.                                                                                    |      |
| Primary 💌                     | Don                                              | Phillips                     | 4235134002 -                      | 7243276294                                        |                                    |             |                                                                                                    |      |
| Select                        |                                                  |                              | · · ·                             |                                                   |                                    |             |                                                                                                    |      |
| Select                        |                                                  |                              |                                   |                                                   |                                    |             |                                                                                                    |      |
|                               |                                                  |                              |                                   |                                                   |                                    |             |                                                                                                    |      |
|                               |                                                  |                              |                                   |                                                   |                                    | Save        | nonnsylva                                                                                                    | nia  |

DEPARTMENT OF GENERAL SERVICES

Vendor Fee Payment

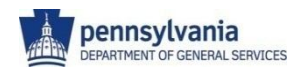

## **Pay Contract Administrative Fee**

When a contract's initial or renewal fees are due, the contract will appear in the top, left section of the dashboard. A Pay Now link will be available to pay the administrative fee via check, money order or credit card.

1. Click Pay Now to go to the Payment Processing screen.

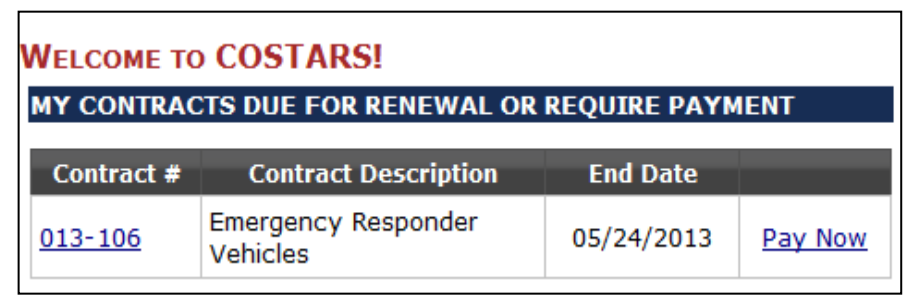

- 2. The contract number, title and fee amount are displayed across the screen.
  - A. To pay by check or money order: Click the PDF icon in the middle of the screen to download the remittance receipt and send your payment to the Department of General Services at the address provided on the screen.
  - B. To pay by credit card: Click the radio button to select a credit card payment <a>O</a> Credit Card The screen will refresh to enter credit card details.

| PAYMENT PROCESSING                                                                                                    |                                             |                                    |
|----------------------------------------------------------------------------------------------------|---------------------------------------------|------------------------------------|
| Vendor Contract: 013-106 - Emergency Responder Vehicles                                                                                                    | Fee Amount<br>(\$):                         |                                    |
| Payment can be made by check or credit card.<br>1. If you select check option, you will have to print the remittance receipt and send the bottom half of it with the check.<br>2. If you select credit card option, you will be prompted to enter credit card information online. |                                             |                                    |
| Choose how you want make the payment                                                                                                    | Click to pay by credit                      | card.                              |
| Print Remittance Receipt                                                                                                    |                                             |                                    |
| Mail Payment To:<br>Department of General Services<br>Bureau of Procurement                                                                                                    | Click to download the and pay by check or n | remittance receipt<br>noney order. |
| 555 Walnut St, 6th Floor Forum Place<br>Harrisburg, PA 17125                                                                                                    |                                             |                                    |

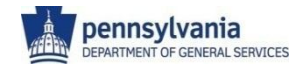

### **Pay Contract Administrative Fee - continued**

- 3. Enter the credit card details: Card Holder Name, Card Billing Address, Credit Card Type (Visa, Mastercard, Discover or American Express), Credit Card Number, Expiration Date and CVM Code.
- 4. Click [Submit Payment]

| Payment Processing                                                                                                    |                                                                                                    |
|----------------------------------------------------------------------------------------------------|----------------------------------------------------------------------------------------------------|
| Vendor Contract: 4200005754                                                                                                    | Fee Amount<br>(\$):                                                                                       |
| Payment can be made by check or credit card.<br>1. If you select check option, you will have to print the remittance re<br>2. If you select credit card option, you will be prompted to enter cred | ceipt and send the bottom half of it with the check.<br>it card information online.                       |
| Cho                                                                                                    | ose how you want make the payment                                                                         |
| 0                                                                                                    | Check/Money Order   Credit Card                                                                           |
| * Card Holder Name<br>(As it appears on card)                                                                                                    |                                                                                                    |
| * Address                                                                                                    | Address Line 1                                                                                            |
|                                                                                                    | Address Line 2                                                                                            |
|                                                                                                    | City -Select- J Zip Code                                                                                  |
|                                                                                                    |                                                                                                    |
| * Credit Card Type                                                                                                    |                                                                                                    |
| * Credit Card Number                                                                                                    |                                                                                                    |
| * Expiration Date                                                                                                    | Select 💌 * 2013 💌                                                                                         |
| * CVM Code                                                                                                    | CVM Code is a 3 or 4 digits number imprinted on the back or front of your credit card.                    |
| Important:<br>We limit the number of charges on credit cards to avoid duplicate payments. If y                                                                                                    | ou have additional payments, please wait at least 60 minutes before attempting to pay with the same card. |
|                                                                                                    | Submit Payment Cancel                                                                                     |

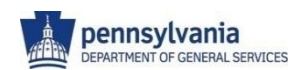

**Report Sales Data** 

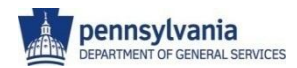

## **Report Sales Data**

Sales information for each contract is required to be reported quarterly in COSTARS. The dashboard provides a quick link to report sales for each contract.

 Click <u>Report Sales</u> to add sales information for the contract listed. <u>Note</u>: To view all sales data that has been reported click [Reported Sales Journal].

| Contract #        | Contract Description                        | End Date   |             |
|-------------------|---------------------------------------------|------------|-------------|
| <u>4400010458</u> | Passenger Vehicles<br>Contract - Supplement |            | Report Sale |
| <u>013-106</u>    | Emergency Responder<br>Vehicles             | 05/24/2013 | Report Sale |
| 4400006415        | Police & Specialty Vehicles                 | 09/30/2011 | Report Sale |

- 2. The Reported Sales Journal appears, showing all reported sales for the selected contract. Keep Reported Sales Journal Drop Down Menus on All when entering sales. Use No Sales to Report if you have no sales. Use Add New Sale if you have a small number of Sales. Use Upoad Sales Data only if you have a large number of Sales to report. Please only use one method.
  - 1. Click [Add New Sale] to report a new sale.
  - 2. Click [Upload Sales Data] to upload a spreadsheet of sales information.
  - 3. Click [No Sales to Report] to indicate that no sales were made during the quarter.
  - 4. Click Edit 🗸 or Delete 🕫 next to the line item in the sales journal to edit the sales information or remove the sale from COSTARS.

| V                                                                     | /endor Day Chevrolet, Inc. (Vend | dor #:149919)             |                             | Get Contracts |            |          |                                       |          |          |     |
|-----------------------------------------------------------------------|----------------------------------|---------------------------|-----------------------------|---------------|------------|----------|---------------------------------------|----------|----------|-----|
| Col                                                                   | ntract 013-106 - Emergency Re    | esponder Vehicles         |                             |               |            |          |                                       |          |          |     |
| elected Contra                                                        | act                              |                           |                             |               |            |          |                                       |          |          |     |
|                                                                       | Contract 013-106                 | - Emergency Responder Veh | icles                       |               |            |          |                                       |          |          |     |
| Contra                                                                | act Awarded Date 05/24/20        | 12                        | Expiration Date 05/24/2014  | ŧ.            |            |          |                                       |          |          |     |
| eported Sales Reporting Year 2013 💌 Reporting Quarter 3 (Jul - Sep) 💌 |                                  |                           |                             |               |            |          | 13                                    | Record   | is Found |     |
| Contract #                                                            | Customer Name                    | County                    | Category                    | Sales Date    | Entry Date | No. of S | ales Total A                          | mount \$ | x        | i i |
| 013-106                                                               | Athens Township                  | Bradford                  | Specialty Response Vehicles | 08/15/2013    | 10/18/2013 | 1        | 428                                   | 01.00    |          | Ŧ   |
| 013-106                                                               | Athens Township                  | Bradford                  | Specialty Response Vehicles | 08/15/2013    | 10/18/2013 | 1        | 498                                   | 31.00 📝  |          | +   |
| 013-106                                                               | UPMC                             | Allegheny                 | Specialty Response Vehicles | 08/13/2013    | 10/18/2013 | 1        | 304                                   | 13.00    |          | Ŧ   |
|                                                                       |                                  |                           |                             |               |            |          | · · · · · · · · · · · · · · · · · · · |          | _        |     |

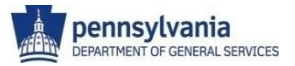

#### Add New Sales Data

- 1. Add a new sales record by clicking the [Add New Sale] button at the bottom of the screen.
- 2. Start typing the customer's information. Matching COSTARS members will appear. Click the customer's name.
- 3. Select the product/service bought from the drop-down list
- 4. Type or choose the sales date from the calendar.
- 5. Type the total number of sales made to the customer on the selected date. This function allows you to batch similar sales to the same customer within the same reporting period.
- 6. Type the total sales amount. Do not use commas. Leave the Drop Down Menus in the Reported Sales Journal blank.
- 7. Click [Save]. The new record will appear in the table of sales in the lower portion of the screen.

| REPORTED SALES JOURNAL        |                           |                                                     |             |  |
|-------------------------------|---------------------------|-----------------------------------------------------|-------------|--|
| Vendor                        |                           | Get                                                 | Contracts   |  |
| Contract 013-106 - Er         | mergency Responder Vehicl | es                                                  |             |  |
| Selected Contract             |                           |                                                     |             |  |
| Contract                      | 013-106 - Emergency R     | esponder Vehicles                                   |             |  |
| Contract Awarded Date         | 05/24/2012                | Expiration Date 05/24/2014                          |             |  |
| Sales Record Details          |                           |                                                     |             |  |
| * Customer Name               | Enter Member ID, Name, c  | r County and then select the matching member record |             |  |
| Sale Product/Service Category | -Select-                  |                                                     |             |  |
| * No. of Sales                |                           |                                                     |             |  |
| * Sales Date                  |                           |                                                     |             |  |
| * Total Amount \$             |                           |                                                     |             |  |
|                               |                           |                                                     | Save Cancel |  |
|                               |                           |                                                     |             |  |

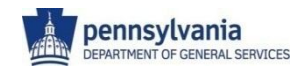

## **Upload Sales Data**

Sales information may be uploaded using a standardized spreadsheet template.

- 1. Click the Sales Reporting Standard Template link, under Reporting Tools, on the right side of the screen to download and open the template. Do not make any changes to this Template.
- 2. Open the spreadsheet and enter your sales data. You must create a separate spreadsheet for each contract. You will need to know:
  - A. Your six-digit vendor number
  - B. Your six or ten digit contract number for the sale
  - C. The member organization's ID number who purchased your products. You can look this up by downloading the COSTARS Members List spreadsheet and finding the Member ID in Column B. This spreadsheet is available in Reporting Tools.
  - D. The category code number for the product category of the sold product. You can look this up by downloading the COSTARS Product/Service Category List and finding the Category Code in Column C, available in Reporting Tools.
  - E. The sales date
  - F. The total number of sales made to the customer on the date
  - G. The total sales amount
- 3. Save the spreadsheet on your computer.
- Go back to the COSTARS screen and choose the Contract # from the drop-down. 4.
- Click [Select File] to browse your computer and select the spreadsheet you saved in Step 3. 5.
- Click [Upload] to upload the sales data. 6.

| Note: The file can be accepted only if the following crits<br>1. The data entered in the spreadsheet is only for the<br>2. The uploaded data is in standard template format.<br>tools.<br>3. Vendor and Contract Number entered in the file co<br>4. Member ID entered in the spreadsheet matches w<br>get the exact Member ID. | eria is met:<br>e contract selected.<br>Please use the template (Sales Reporting Standard Template) a<br>prresponds to the logged in Vendor.<br>ith the record in our database. Please use the (COSTARS Membe | vailable under reporting | Reporting Tools<br>Sales Reporting Standard Template<br>COSTARS Member List<br>COSTARS Product/Service Category List | ]• | Links to upload<br>template and<br>supporting<br>documents. |
|----------------------------------------------------------------------------------------------------|----------------------------------------------------------------------------------------------------|--------------------------|----------------------------------------------------------------------------------------------------|----|-------------------------------------------------------------|
| <ol><li>Category Code entered in the spreadsheet matche<br/>List) reporting tool to get the exact Category Code</li></ol>                                                                                                    | es with the record in our database. Please use the (COSTARS Pro<br>9.                                                                                                    | duct/Service Category    |                                                                                                    |    |                                                             |
| * Contract # 013-106 💌                                                                                                    | 🕑 Select File                                                                                                    | Upload                   |                                                                                                    |    |                                                             |

#### Spreadsheet Template

| VendorNumber | ContractNumber | MemberID | CategoryCode | SalesDate | No.of Sales | TotalAmount |
|--------------|----------------|----------|--------------|-----------|-------------|-------------|
|              |                |          |              |           |             |             |
|              |                |          |              |           |             |             |
|              |                |          |              |           |             |             |
|              |                |          |              |           |             |             |
|              |                |          |              |           |             |             |

### **Upload Sales Data - continued**

Below are some examples of error messages you may see when uploading a sales data file. Correct all errors in the spreadsheet, then upload the file again.

| ote: The file can be<br>The data entere<br>The uploaded d<br>Vendor and Cor<br>Member ID ente<br>the exact Memb<br>Category Code<br>reporting tool to | e accepted only if the i<br>ed in the spreadsheet i<br>ata is in standard tem,<br>ntract Number entered<br>ared in the spreadshee<br>er ID.<br>entered in the spreads<br>o get the exact Catego | following criteria is me<br>s only for the contract<br>plate format. Please us<br>in the file correspond<br>at matches with the rea<br>sheet matches with the<br>ry Code. | et:<br>selected.<br>se the template (Sale<br>s to the logged in Ver<br>cord in our database.<br>e record in our databa | s Reporting Stanc<br>Idor.<br>Please use the (I<br>ase. Please use th | dard Template) avail<br>COSTARS Member Li<br>he (COSTARS Produc | able under reporting<br>st) reporting tool to<br>t/Service Category | g tools. COSTAF<br>get<br>List)                     | ng Tools<br>eporting Standard Template<br><u>\S Member List</u><br>\S Product/Service Category List         |
|----------------------------------------------------------------------------------------------------|----------------------------------------------------------------------------------------------------|----------------------------------------------------------------------------------------------------|----------------------------------------------------------------------------------------------------|-----------------------------------------------------------------------|-----------------------------------------------------------------|---------------------------------------------------------------------|-----------------------------------------------------|----------------------------------------------------------------------------------------------------|
| * Contract # 002-267 - Office Furniture  * File Upload Upload Results                                                                                 |                                                                                                    |                                                                                                    |                                                                                                    |                                                                       |                                                                 |                                                                     | Error messages describ<br>incorrect or missing data |                                                                                                    |
| pload Results<br>le upload failed b                                                                                                    | ecause of following                                                                                                    | ı records in error. P                                                                                                    | Please correct thes                                                                                                    | e records and                                                         | upload the file ag                                              | ain.                                                                |                                                     | Total Number of Errors: 3                                                                                   |
| pload Results<br>le upload failed b<br>Record Number                                                                                                  | ecause of following<br>Vendor Number                                                                                                    | g records in error. P<br>Contract Number                                                                                                    | Please correct thes                                                                                                    | e records and                                                         | upload the file ag                                              | ain.<br>No. of Sales                                                | Total Amount                                        | Total Number of Errors: 3                                                                                   |
| pload Results<br>le upload failed b<br>Record Number<br>4                                                                                             | Vendor Number<br>998877                                                                                                    | g records in error. P<br>Contract Number<br>002-267                                                                                                    | Please correct thes<br>Category Code<br>27                                                                             | e records and<br>Member ID<br>12011                                   | upload the file ag<br>Sales Date<br>2013-04-12                  | No. of Sales                                                        | Total Amount<br>473                                 | Total Number of Errors: 3<br>Erro Message<br>Invalid Product Category Code                                  |
| pload Results<br>le upload failed b<br>Record Number<br>4<br>5                                                                                        | Vendor Number<br>998877<br>998877                                                                                                    | contract Number<br>002-267<br>003-100                                                                                                    | Please correct thes<br>Category Code<br>27<br>25                                                                       | e records and<br>Member ID<br>12011<br>11827                          | upload the file ag<br>Sales Date<br>2013-04-12<br>2013-05-08    | No. of Sales                                                        | Total Amount<br>473<br>366                          | Total Number of Errors: 3<br>Erry Message<br>Invalid Product Category Code<br>Invalid Product Category Code |

#### Example of successful upload:

| No | te: The file can be                  | accepted only if the followi                              | ng criteria is met:        |                                                 |                                  |
|----|--------------------------------------|-----------------------------------------------------------|----------------------------|-------------------------------------------------|----------------------------------|
| 1. | The data entered                     | l in the spreadsheet is only                              | for the contract se        | lected.                                         |                                  |
| 2. | The uploaded da                      | ta is in standard template f                              | ormat. Please use t        | he template (Sales Reporting Standard Template) | available under reporting tools. |
| з. | Vendor and Cont                      | ract Number entered in the                                | file corresponds to        | the logged in Vendor.                           |                                  |
| 4. | Member ID enter<br>the exact Membe   | ed in the spreadsheet mate<br>er ID.                      | ches with the record       | d in our database. Please use the (COSTARS Mem  | ber List) reporting tool to get  |
| 5. | Category Code e<br>reporting tool to | ntered in the spreadsheet i<br>get the exact Category Coo | matches with the re<br>le. | cord in our database. Please use the (COSTARS P | roduct/Service Category List)    |
|    | * Contract #                         | 02-267 - Office Furniture                                 | •                          |                                                 |                                  |
|    | * File                               |                                                           |                            | Select File                                     | Upload                           |

*Important:* COSTARS will notify you if there are errors in the spreadsheet. If there are errors you must fix them and upload the spreadsheet again. When there are errors, **no data will be saved** until the entire spreadsheet is accepted.

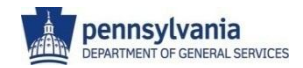

### No Sales Data to Report

- 1. Add a record indicating that there are no sales this quarter by clicking the [No Sales to Report] button at the bottom of the screen. The following information will appear on the screen. All fields except the Sales Date will be grayed out.
- 2. Enter a date for the "sales date." This date should be any date within the quarter when there were no sales. This date simply functions as a way for the system to know which time period this record is for.
- 3. Click [Save].

| Reported Sales Journal        |                                  |                           |               |
|-------------------------------|----------------------------------|---------------------------|---------------|
| Vendor                        |                                  |                           | Get Contracts |
| Contract 013-106 - Er         | mergency Responder Vehicles      | •                         |               |
| Selected Contract             |                                  |                           |               |
| Contract                      | 013-106 - Emergency Responder Ve | phicles                   |               |
| Contract Awarded Date         | 05/24/2012                       | Expiration Date 05/24/201 | 4             |
| Sales Record Details          |                                  |                           |               |
| * Customer Name               | NO SALES THIS QUARTER            |                           |               |
| Sale Product/Service Category | -Select-                         | *                         |               |
| * No. of Sales                | 0                                |                           |               |
| * Sales Date                  |                                  |                           |               |
| * Total Amount \$             | 0.00                             |                           |               |
|                               |                                  |                           | Save Cancel   |
|                               |                                  |                           |               |

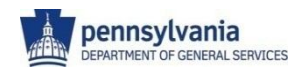

# **Access Member Contact Information**

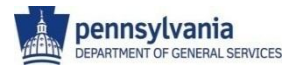

### **Access Member Contact Information**

|                  | pennsylvania 🚧                                                                                            |                                                | COSTARS (Co                      | poperative Purchasing Prog   | ram)             |                     |
|------------------|----------------------------------------------------------------------------------------------------|------------------------------------------------|----------------------------------|------------------------------|------------------|---------------------|
| Home             | COSTARS Member Search                                                                                     | anization Name<br>CategoryAll                  | ×                                |                              |                  |                     |
| Sales Reporting  | c                                                                                                    | StateAll States •<br>Contact Person First Name | CountyAll Counties               | Records P                    | er Page 10 💌     | Search Reset        |
| Contract Details |                                                                                                    |                                                |                                  |                              |                  | •                   |
| COSTARS Members  |                                                                                                    |                                                |                                  |                              |                  |                     |
|                  | pennsylvania 😰                                                                                            | COSTARS                                        | (Cooperative Purchasing Pr       | ogram)                       |                  |                     |
|                  | COSTARS Mexace Searce<br>Organization Name<br>Cetepory<br>State and States &<br>Contact Person First Name | County Ad Countes-                             | Records                          | Per Page 10 P                | Search Reset     |                     |
|                  | Search Results                                                                                            |                                                |                                  |                              |                  | 7874 Records Found. |
|                  | Overnization<br>1260 Housing Development                                                                  | Hember 10<br>13410                             | State: County<br>PA-Philadelphia | County Department            | COSTANS Celebory |                     |
|                  | 1st Sphere community and Economic                                                                         | 12445                                          | PA-Delaware<br>Rd-Chester        | Education - Other Non-profit | debude.          | (H)                 |

3 Rivers Wet Weather Incorporated

7th Ward Civic Association

A W Beattie Career Center

A Woman's Concern, Inc.

A Woman's Place

A+ Schools

A Second Chance, Inc.

- 1. Click COSTARS Members
- 2. Select Category or leave blank for complete list.
- 3. Click Search
- 4. Click Export to Excel

| Organization Name                                                                                                    | Mandar State-Course                                                                                                    | COSTARS Calegory                                                                                                    | Contact Person                                                                                                    | ASBerry                                                                                                    | Title                                                                                                    | Phone                              | Fax        | EmailASheers                                                                                                    |
|----------------------------------------------------------------------------------------------------|----------------------------------------------------------------------------------------------------|----------------------------------------------------------------------------------------------------|----------------------------------------------------------------------------------------------------|----------------------------------------------------------------------------------------------------|----------------------------------------------------------------------------------------------------|------------------------------------|------------|----------------------------------------------------------------------------------------------------|
|                                                                                                    |                                                                                                    |                                                                                                    |                                                                                                    | 2040 Augh St Just Floor                                                                                                    |                                                                                                    |                                    | -          |                                                                                                    |
| Old Heaving Development                                                                                                    | THE PAPPARENTS.                                                                                                    | County December #                                                                                                    | Daine Vallein                                                                                                    | Philadelphia PA 1923                                                                                                    | Interneties Office Menaler                                                                                                    | 215-007-0414                       | 26.60.00   | and side at state and                                                                                                    |
| in Telliness communication and                                                                                                    | Cast Part and an and                                                                                                    | Linder Office Manager                                                                                                    | View Trease                                                                                                    |                                                                                                    | Los Therein                                                                                                    |                                    |            |                                                                                                    |
| the Party of Party Party Street of                                                                                                    | Party Charles                                                                                                    | A surface . This size hims second it                                                                                                    | Contraction of the second second seco | We have a state of the state of the                                                                                                    | Ward Transform                                                                                                    | ALC: NY DOC                        | 212.276    |                                                                                                    |
| Concernant Close Charles Distance                                                                                                    | COLOR A CONTRACTOR                                                                                                    | Constant - Friday, Harriston                                                                                                    | parte rates.                                                                                                    | The start generative start and                                                                                                    | Control Incontrol                                                                                                    | THE R. P. LEWIS CO., LANSING MICH. | 1010-0-7   |                                                                                                    |
|                                                                                                    | and the second second s | and the second                                                                                                    | the Report of the                                                                                                    | interior grade to the second                                                                                                    |                                                                                                    |                                    |            |                                                                                                    |
| these and weather to operated                                                                                                    | ett pro-strapery                                                                                                    | Other Text-profit                                                                                                    | After Schondbert                                                                                                    | Pare Ave Production Protection                                                                                                    | Eliacidine Drecks                                                                                                    | 100000                             |            |                                                                                                    |
|                                                                                                    |                                                                                                    |                                                                                                    |                                                                                                    | ADA Dedar Street, Johnstown, PA                                                                                                    |                                                                                                    |                                    | 144-020-   |                                                                                                    |
| Ph Ward Crite Association                                                                                                    | \$230PA-Caribria                                                                                                    | Fire, Pescue, Antibularice                                                                                                    | Print Dranky                                                                                                    | 100.000                                                                                                    | Manager                                                                                                    | 014-536-51%                        | 5750       | Proadene@atantido.net                                                                                                    |
| 6 Second Charge, Inc.                                                                                                    | Start A. May are                                                                                                    | Cillian Text-profit                                                                                                    | Show Shires                                                                                                    |                                                                                                    | Even 10° of Foreign & Org                                                                                                    |                                    |            |                                                                                                    |
| V Beatle Career Center                                                                                                    | WCDPA Maghany                                                                                                    | Education - Private, Non-profit                                                                                                    | Sent Deening                                                                                                    | 1600 Eabcock Divel, Allson Park,                                                                                                    | Director d'Finance                                                                                                    | N2-047-00K                         | 10.38      | abossurg@baatatech.com                                                                                                    |
| Wangel's Carpen, Inc.                                                                                                    | EPICPA-Lancadar                                                                                                    | New York - New grant                                                                                                    | Cally Handrison                                                                                                    |                                                                                                    | Conculos Descilar                                                                                                    |                                    |            |                                                                                                    |
| Wanaris Place                                                                                                    | 5760%-Balla                                                                                                    | Other Nen-profit                                                                                                    | 30.1 Euhan                                                                                                    | PC Box 298 Dislastowy, FA \$907                                                                                                    | Admin Tupervise                                                                                                    | 2/6-434-8241                       | 763030     | CarebucketBarromanoplace org.                                                                                                    |
|                                                                                                    |                                                                                                    |                                                                                                    |                                                                                                    | ACC Guth-Avenue Gute W20                                                                                                    |                                                                                                    |                                    | 40.36      |                                                                                                    |
| te Schools                                                                                                    | 4410 Pd-Machany                                                                                                    | Education - Other New-confe                                                                                                    | 3,450,114                                                                                                    | Freibungs PA #210                                                                                                    | Office Manager                                                                                                    | 40.368.5685                        | 2008       | haldhalt and odd ora                                                                                                    |
| V Deaths Carper Carrier                                                                                                    | CONTRACTOR OF ANTI-                                                                                                    | Education: Other Manager                                                                                                    | Sugar Carlonary                                                                                                    | THEY Describ That Allows Fast                                                                                                    | Purchasing Arent                                                                                                    | 107 BAT 1988                       | 10.00      | administration of the state of the second                                                                                                    |
| to be "he "head of most standing of the                                                                                                    | THE PACE OF CASE                                                                                                    | Linder / Keylands                                                                                                    | The Second                                                                                                    | William has been in the                                                                                                    | ADD ment of                                                                                                    | 190.407.077                        | 10.00      | in an internet of the second                                                                                                    |
| A REAL PROPERTY AND AND AND AND AND AND AND AND AND AND                                                                                                    | and the second second                                                                                                    | The line will                                                                                                    | Concernation of the second second sec | That Property Rev & Street or West                                                                                                    | Toronto a Thomas and                                                                                                    | Tana and some                      | 100.00     | The second second                                                                                                    |
| LATE OF COMMENT                                                                                                    | The second second                                                                                                    | Carles repropriet                                                                                                    | Distance of the second second se                                                                                                    | The second reading the second second se | A second second second                                                                                                    | THE R. 199                         | 1100-0200- |                                                                                                    |
| and the second second se                                                                                                    | Contraction of the second second                                                                                                    | Card of the Party                                                                                                    | Contraction of Contraction of Contra | A PROPERTY OF THE PARTY OF THE PARTY                                                                                                    | Transfer Dealer                                                                                                    | 1.1.100.100                        | -          |                                                                                                    |
| warrengton Crity & Association For                                                                                                    |                                                                                                    |                                                                                                    |                                                                                                    | 2015 APrese Plead, Bidg 1                                                                                                    |                                                                                                    |                                    |            |                                                                                                    |
| Warded Unionnal                                                                                                    | 100,00% in a sensitivity on                                                                                                    | Cither Test-profit                                                                                                    | printy activities                                                                                                    | PRAMON, PA 5042                                                                                                    | Citica Manager                                                                                                    | 278-745-1303                       | _          | podroka,midead-antagene or                                                                                                    |
| tarin Certer                                                                                                    | COPIC alterance                                                                                                    | Pearly - New profil                                                                                                    | Antonetle Hamoltan                                                                                                    |                                                                                                    | President .                                                                                                    |                                    |            |                                                                                                    |
| 48011100498P                                                                                                    | 3007/74-7084                                                                                                    | Township                                                                                                    | Plaite Pagero                                                                                                    |                                                                                                    | Terrate of Terrate                                                                                                    |                                    |            |                                                                                                    |
| Ubstation Baraup                                                                                                    | WKOPA Adams                                                                                                    | Danugh or Town                                                                                                    | Loren Gree                                                                                                    |                                                                                                    | Secretary Treasurer                                                                                                    |                                    |            |                                                                                                    |
| Manhatanan Paradare Jawa Tananan                                                                                                    |                                                                                                    |                                                                                                    |                                                                                                    | [F. C. Elso M.S. 27, Pande Tel Spelly,                                                                                                    |                                                                                                    |                                    |            |                                                                                                    |
| iuhority .                                                                                                    | HOC/PA-Adams                                                                                                    | Admity                                                                                                    | Arru Parry                                                                                                    | Applicationers, PA 97801                                                                                                    | 1-tar                                                                                                    | 79-388-808                         |            |                                                                                                    |
| EX Preparez Center                                                                                                    | MACOPA TRANSPORT                                                                                                    | Education - Other Manuard V                                                                                                    | Palar Orner                                                                                                    | 100 Ob Great Frankley, FA \$100                                                                                                    | Contration Density                                                                                                    | 104-412-2226                       |            | Manufacturing and a Reaction and                                                                                                    |
| to still of some the inducer offerst                                                                                                    |                                                                                                    | and a second second second second second second second second second second second second second second second                                                                                                    |                                                                                                    | and the second second second                                                                                                    | and the second second                                                                                                    |                                    | 10.75      |                                                                                                    |
| Long to the local data and the                                                                                                    | And the America                                                                                                    | Other block could                                                                                                    | Owning Strengt                                                                                                    | CREAL Str. Dr. Davadicco. (7.4, 1981)                                                                                                    | Controller                                                                                                    | 00.176.000                         | 00.08      |                                                                                                    |
| Annual states in the Personal sec.                                                                                                    | and the second                                                                                                    | Committee of the second second s | - age a pana.                                                                                                    | Name Officers Contactor and State                                                                                                    | Care and                                                                                                    | 1000000                            | 19611      |                                                                                                    |
| orgon sens services and                                                                                                    |                                                                                                    | And and an and a first state of the second                                                                                                    | an a                                                                                                    | Dart-Drider, Clarks Scheme, Fix                                                                                                    | dia di                                                                                                    | and the same                       |            | and the second second                                                                                                    |
| (1) <b>F</b> (1)                                                                                                    | ALC: NO. ALC: NO. ALC: NO.                                                                                                    | The second second                                                                                                    | The rese                                                                                                    | Contraction of the second second                                                                                                    | 0.00                                                                                                    | 10000408                           | 1000       | Construction of the second second sec |
|                                                                                                    |                                                                                                    |                                                                                                    |                                                                                                    | Vill west brove St., Chefra                                                                                                    |                                                                                                    |                                    | 12/2-261-  |                                                                                                    |
| Ibington Community Uits ary                                                                                                    | 267/PAGadavarna                                                                                                    | Education - Other Non-profit                                                                                                    | State PLability                                                                                                    | Summer, P.A. BATE                                                                                                    | Deachar                                                                                                    | 575-587-3440                       | 3009       | daadhiin@abright.org                                                                                                    |
| Single Fre Cinpary                                                                                                    | ErryPublishertgomery                                                                                                    | Fire Percue Anti-Jarce                                                                                                    | Are Direct                                                                                                    |                                                                                                    | Over                                                                                                    |                                    |            |                                                                                                    |
|                                                                                                    |                                                                                                    | Education - Private, Nervprofit                                                                                                    |                                                                                                    | 55 intellington and January                                                                                                    |                                                                                                    |                                    |            |                                                                                                    |
| Abington Friands School                                                                                                    | 70470PA-Backs                                                                                                    | Schools                                                                                                    | Vince Della Viella Martha Scache                                                                                                    | PA 10045                                                                                                    | Head of School                                                                                                    | 28-666-4350                        |            |                                                                                                    |
|                                                                                                    |                                                                                                    | Education - PA Public School                                                                                                    |                                                                                                    | 2001 East Group Street, Clarks                                                                                                    |                                                                                                    |                                    |            |                                                                                                    |
| History Heights Schuel Feature                                                                                                    | 1070Pd.J. ackanance                                                                                                    | Change                                                                                                    | Cambre Lancase.                                                                                                    | Tagnenic Fra Watt                                                                                                    | Thuringest Administrator                                                                                                    | 101.404.0771                       |            |                                                                                                    |
| Departure Million of Manufact                                                                                                    | 200 Public terms                                                                                                    | Photo Manager                                                                                                    | Las Caustralia                                                                                                    | State Chill York Fload, Alexander, Fld.                                                                                                    | Country of Materials Management                                                                                                    | 201.401.2201                       | 75.40      | Manage of Sections                                                                                                    |
| Render Designed Information                                                                                                    | 1000                                                                                                    | Contract of the second second s  | parties a rec.                                                                                                    | Westman Device and Device 100                                                                                                    | Name and Description Provident                                                                                                    |                                    | 10.00      |                                                                                                    |
| Contraction and Contraction                                                                                                    | and the i we wanted                                                                                                    | A PROVINCE                                                                                                    | Output Caulo                                                                                                    | Characteria Fig. 848                                                                                                    | Constant Constant of the second                                                                                                    |                                    |            |                                                                                                    |
| A Party                                                                                                    | Sector of all sectors                                                                                                    | A Party                                                                                                    | Product Conce                                                                                                    | Concrete Fix Berg                                                                                                    | Tea an                                                                                                    |                                    | -          |                                                                                                    |
| ender Schen Frank                                                                                                    | proprietary                                                                                                    | Education - PAPublic School                                                                                                    | Pearse process                                                                                                    |                                                                                                    | Denergi seperate                                                                                                    |                                    | -          |                                                                                                    |
| Sengter Territor                                                                                                    | train a dart govery                                                                                                    | ( ) er d'ab                                                                                                    | 2 d Macada                                                                                                    | 1719 Chillrigh Hill, Allengton, PA                                                                                                    | Public Works Consider                                                                                                    | 247-59-512                         | 12-08-     |                                                                                                    |
| Rongton Township Fire                                                                                                    | 42 CONSUMER (CONSULT)                                                                                                    | Fire Percue, Antourance                                                                                                    | Cand Schearen                                                                                                    |                                                                                                    | Fire Services Administrator                                                                                                    |                                    |            |                                                                                                    |
|                                                                                                    |                                                                                                    |                                                                                                    |                                                                                                    | [2 Parri Carller Place, 600 JFX (Bud                                                                                                    |                                                                                                    |                                    |            |                                                                                                    |
| BOHeren, Inc.                                                                                                    | D0220PA-Philadelphia                                                                                                    | Educator - Other Non-profit                                                                                                    | Keishe Jones                                                                                                    | Ture 100, Philadephia, PA 1992                                                                                                    | Office Manager ( Bush segar                                                                                                    | 25-640-0000                        |            |                                                                                                    |
| Erane Nebres Academy                                                                                                    | EPROPA Balls                                                                                                    | Educator: Private Ver-profit                                                                                                    | Names Weggins                                                                                                    |                                                                                                    | Riverness Manger                                                                                                    |                                    |            |                                                                                                    |
| calery of Parkier Drurch                                                                                                    | 4000Pd. Hartgoriery                                                                                                    | Educator - Production - New profit                                                                                                    | 191 Scot Cooper                                                                                                    |                                                                                                    | Security and Safety Over                                                                                                    |                                    |            |                                                                                                    |
|                                                                                                    |                                                                                                    |                                                                                                    |                                                                                                    | TNE Office Cariter Drive Taple No.                                                                                                    |                                                                                                    |                                    | 116-545    |                                                                                                    |
| icomo Services Inc.                                                                                                    | MORPH Markenman                                                                                                    | Marth Alexandri                                                                                                    | Valentine Date of                                                                                                    | Fast Washington, Fig. 7604                                                                                                    | Manager - Administration Territory                                                                                                    | 28.445.290                         | 2905       | while all the second second                                                                                                    |
|                                                                                                    | 274                                                                                                    |                                                                                                    |                                                                                                    | The Devices Date Seconds on                                                                                                    | a second second s |                                    | 1114.415   | Contraction of the second second                                                                                                    |
| And a second second secon | and the second second                                                                                                    | Other Man and                                                                                                    | to the second second                                                                                                    | No. Wells                                                                                                    | Chief & Maria States of Chief, or                                                                                                    | The store warms                    | ALC: NO    | 1                                                                                                    |
| A STATEMENT OF A STATEMENT OF A                                                                                                    | and the state of the                                                                                                    | Party March 197                                                                                                    | Concession of the local division of the local division of the loca | P.4.100                                                                                                    | Star President States                                                                                                    | Conservation                       | 100.0      |                                                                                                    |
| 0.000                                                                                                    | and a straight of                                                                                                    | Carles rest-carles                                                                                                    | Provide Landson of                                                                                                    |                                                                                                    | THE PROPERTY AND INC.                                                                                                    |                                    | -          |                                                                                                    |
|                                                                                                    | 274                                                                                                    |                                                                                                    |                                                                                                    | Converse Fed. Greenwood, and, Frd.                                                                                                    |                                                                                                    |                                    |            |                                                                                                    |

4937

5238

5687

9561

10702

\$719

4411

PA-Alegheny

PA-Cambria

PA-Alepheny

PA-Megheny

PA-Lancaster

PA-Allegheny

PA-Bucks

Other Non-profit

Other Non-profit

Other Non-profit

Health - Non-profit

Education - Other Non-profit

Fire, Rescue, Ambulance

Education - Private, Non-profit Schools

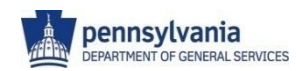

+

•

 $\pm$ 

Ð

Expert to Excel

+

+

# **COSTARS Contact Information**

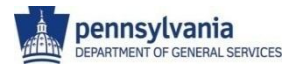

## **COSTARS** Contacts

#### For more information regarding the COSTARS Program contact:

Department of General Services Bureau of Procurement COSTARS Program 555 Walnut Street, 6th Floor Harrisburg, PA 17101 Toll-Free: 1-866-768-7827 Fax: 717-783-6241 E-mail: **gs-pacostars@pa.gov** 

Please visit the COSTARS Website at <u>www.costars.state.pa.us</u>.

#### **Key Contacts:**

- Dawn Eshenour, Program Manager
- Bruce Beardsley, Marketing Manager
- Claire Osborne, Marketing Manager
- Kim Bullivant, Marketing Manager

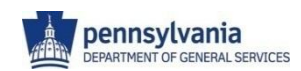